## INSTRUKCJA Obsługa zgłoszenia zwróconego

## Aby poprawić dokument/y należy kliknąć na link podany w otrzymanej wiadomości e-mail: *Powiadomienie o weryfikacji dokumentów*.

W przypadku wystąpienia niezgodności w przesłanych dokumentach zostanie wysłany na adres e-mail podany w Formularzu zgłoszeniowym informacja: *Powiadomienie o weryfikacji dokumentów* (przykładowy email poniżej)

| Temat wiadomości                                                                    | Powiadomienie o weryfikacji dokumentów                                                                                                    |
|-------------------------------------------------------------------------------------|----------------------------------------------------------------------------------------------------|
| Treść                                                                               |                                                                                                    |
| Szanowni Państwo,                                                                   |                                                                                                    |
| Rozpoczęliście Państy                                                               | vo procedurę rejestracji do Centralnej Bazy Kwalifikowanych Dostawców Polskiej Grupy                                                                                                    |
| Górniczej / prolongate                                                              | ę statusu Kwalifikowanego Dostawcy.                                                                                                    |
| Informujemy, iż w tra                                                               | kcie podjętego procesu wystąpiły następujące problemy:                                                                                                    |
| formularz rejestracyjn                                                              | y i oświadczenie dostawcy wzór nr 1 - należy podpisać zgodnie z zapisami w KRS.                                                                                                    |
| Szczególowe informa<br>Dostawcy zawarte są<br>DOSTAWCÓW (CBI<br>pgg.coig.biz/dokKW/ | cje dotyczące procedury rejestracji do CBKD oraz prawa i obowiązki Kwalifikowanego<br>w ZASADACH FUNKCJONOWANIA CENTRALNEJ BAZY KWALIFIKOWANYCH<br>KD na stronie: https://dostawca-<br>ZASADY_FUNKCJONOWANIA_CBKD.pdf |
| Lista poprawnych dok                                                                | cumentów:                                                                                                    |
| Lista niepoprawnych                                                                 | dokumentów:                                                                                                    |
| 1. Formularz rejestrac                                                              | viny                                                                                                    |
| 2. Dokument KRS                                                                     |                                                                                                    |
| <ol> <li>Oświadczenie dosta</li> </ol>                                              | awey wzór nr 1                                                                                                    |
| Link z adresem strony                                                               | z na której można poprawić dokumenty                                                                                                    |
| https://dostawca-pgg                                                                | corg biz/przesliiPliki php?ktt_id=9b919c23d10644f99c0313a41316e90e                                                                                                    |
| Poor                                                                                |                                                                                                    |
| Centralna Baza Kwali                                                                | fikowanych Dostawców jest istotnym elementem doraźnych procedur zakupowych                                                                                                    |
| realizowanych z zasto                                                               | sowaniem trybu aukcji spotowe                                                                                                    |
| Warunkiem konieczny                                                                 | ym udziału w ww. procedurach jest posiadanie przez Dostawcę aktywnego konta w                                                                                                    |
| CBKD. Dostawca pos                                                                  | iadający status Kwalifikowanego Dostawcy otrzymuje powiadomienia na wskazany w                                                                                                    |
| procesie rejestracji ad                                                             | res e-mail o opublikowaniu ogłoszeń dotyczących zakupów doraźnych w trybie aukcji                                                                                                    |
| spotowej.                                                                           |                                                                                                    |
| Osoby do kontaktu:                                                                  |                                                                                                    |
| Gražvna Kolacińska                                                                  | tel: 32 757 29 32. e-mail: g kolacińska@pgg.pl                                                                                                    |
| Lidia Gawlik, tel. 32                                                               | 757 20 89, e-mail: l.gawlik@pgg.pl                                                                                                    |
|                                                                                     | została wygenerowana automatycznie przez 'Centralna Baze Kwalifikowanych                                                                                                    |
| Niniejsza wiadomość                                                                 | an an an an an an an an an an an an an a                                                                                                    |

Aby poprawić dokument/y należy kliknąć na link podany w mailu.

Po kliknięciu otwiera się okno: Lista wymaganych dokumentów.

Dokument do poprawy ma status **Odrzucony.** 

| Lista wymaganych dokumentów<br>Nowy dokument<br>Typ dokumen<br>Data wystawienia d | tu:<br>Przeglądaj<br>Uwagał Makymalny rozmiar wysyłanego pliku wynosi 10 MB.<br>sk.: | <b>v</b>                            |                |                  |
|-----------------------------------------------------------------------------------|--------------------------------------------------------------------------------------|-------------------------------------|----------------|------------------|
| Typ dokumentu<br>Formularz rejestracyjny                                          | Prześlij<br>Plik<br>Formularz rejestracyjny.pdf                                      | Data wystawienia dok.<br>20.05.2016 | Status<br>Nowy | Operacja<br>Usuń |
| Dświadczenie dostawcy wzór nr 1                                                   | Oświadczenie dostawcy wzór nr 1.pdf                                                  | 20.05.2016                          | Nowy           | Usuń             |
| Wpis do centralnej ewidencij i informacij o dzialalności gospodarczej             | Wpis do centralnej ewidencji informacji o działalności<br><u>gospodarczej.pdf</u>    | 20.05.2016                          | Odrzucony      | Usuń             |
| Dokument NP                                                                       | Dokument NIP.pdf                                                                     | 20.05.2016                          | Nowy           | Usuń             |
| Dokument REGON                                                                    | Dokument REGOII.pdf                                                                  | 20.05.2016                          | Nowy           | Usuń             |
|                                                                                   | Odśwież Zakończ rejestrację                                                          |                                     |                |                  |

Dokument odrzucony należy usunąć i dołączyć ponownie prawidłowy, a następnie kliknąć przycisk **Zakończ rejestrację**.

| nowy dokument                                                        |                                                                                |                                      |        |             |  |  |
|----------------------------------------------------------------------|--------------------------------------------------------------------------------|--------------------------------------|--------|-------------|--|--|
| Typ dokumentu:                                                       |                                                                                | ~                                    |        |             |  |  |
| Pik:                                                                 | Pik: Przeglądaj                                                                |                                      |        |             |  |  |
|                                                                      | Uwagal Maksymalny rozmiar wysyłanego pliku wynosi 10 MB.                       |                                      |        |             |  |  |
| Data wystawienia dok.:                                               | Data wystawienia dok.:                                                         |                                      |        |             |  |  |
|                                                                      | Prześlij                                                                       |                                      |        |             |  |  |
|                                                                      |                                                                                |                                      |        |             |  |  |
|                                                                      |                                                                                | 1 19 AC (0. 745) Protection          |        | 145 - 110 - |  |  |
| Typ dokumentu                                                        | Plik                                                                           | Data wystawie <mark>n</mark> ia dok. | Status | Operacja    |  |  |
| ormularz rejestracyjny                                               | Formularz rejestracyjny.pdf                                                    | 20.05.2016                           | Nowy   | Usuń        |  |  |
| świadczenie dostawcy wzór nr 1                                       | Oświadczenie dostawcy wzór nr 1.pdf                                            | 20.05.2016                           | Nowy   | Usuń        |  |  |
| pis do centralnej ewidencij i informacij o działalności gospodarczej | <u>Wpis do centralnej ewidencji informacji o działalności gospodarczej.pdf</u> | 20.05.2016                           | Nowy   | Usuń        |  |  |
| kument NP                                                            | Dokument NIP.pdf                                                               | 20.05.2016                           | Nowy   | Usuń        |  |  |
| kument REGON                                                         | Dokument REGOII.pdf                                                            | 20.05.2016                           | Nowy   | Usuń        |  |  |
|                                                                      |                                                                                |                                      |        |             |  |  |